## Setting up your Renewal Filter

The Manage Protocols page will display using default settings. You can modify which columns appear by

| sel | ecting the filter m                                                                                   | nenu.                                                                                                    |                     |         |
|-----|----------------------------------------------------------------------------------------------------|----------------------------------------------------------------------------------------------------|---------------------|---------|
|     | Q =                                                                                                   | Saved Filters 🔻                                                                                                    |                     |         |
|     | TITLE                                                                                                 | NUMBER 👻                                                                                                    | TYPE                | Ρ       |
|     | 2018-06-22<br>Review<br>Example 2                                                                     | 999                                                                                                    | Humans              |         |
|     |                                                                                                    |                                                                                                    |                     |         |
| Wi  | th the Filter Menu                                                                                    | u open, select the                                                                                                    | Ochoose Columnation | button. |
| Wi  | th the Filter Menu                                                                                    | u open, select the                                                                                                    | Ochoose Columners   | button. |
| Wi  | th the Filter Menu<br>Filter Rules                                                                    | ed Filters  Clear All Rules                                                                                                    | O Choose Colun      | button. |
| Wi  | th the Filter Menu<br>C T T T T T T T T T T T T T T T T T T                                           | ed Filters  Clear All Rules Choose  Choose  Ch  | O Choose Colun      | button. |
| Wi  | th the Filter Menu<br>C T Save Filter Rules  Add Rule                                                 | ed Filters  Clear All Rules Choose  Choose  Ch  | O Choose Colun      | button. |
| Wi  | th the Filter Menu<br>C C C C C C C C C C C C C C C C C C C                                           | ed Filters<br>Clear All Rules<br>Choose  Choose  Choose | O Choose Colun      | button. |
| Wi  | th the Filter Menu<br>C Save<br>Filter Rules Filter Rules Filter Rules Table Column V C Choose Column | ed Filters  Clear All Rules Choose  Choose  Ch  | O Choose Colum      | button. |

Select an item from the list to hide or display it. A blue eye icon  $^{\textcircled{O}}$  indicates that the item will be displayed and a grey eye icon  $^{\textcircled{O}}$  indicates that it will be hidden.

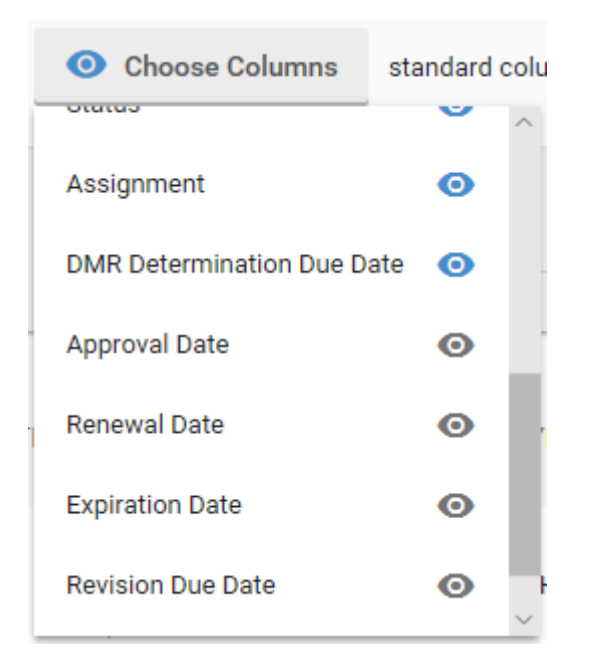

From the default setting, it is recommended you use the fields "Title", "PI" "Number", "Status" and "Renewal Date".

You can apply your chosen setting again by entering a name beside "Save these as:" and selecting "Save." A name such as "Preferred columns" is a suggestions as noted below.

| Table Column Visibility         Image: Column Visibility |            |
|----------------------------------------------------------|------------|
| Choose Columns 10/15 columns selected                    |            |
| Save these<br>as: Preferred columns                      | ✓ Save     |
| $\uparrow$                                               | $\uparrow$ |

This will put your selection in the "Saved Filters" list.

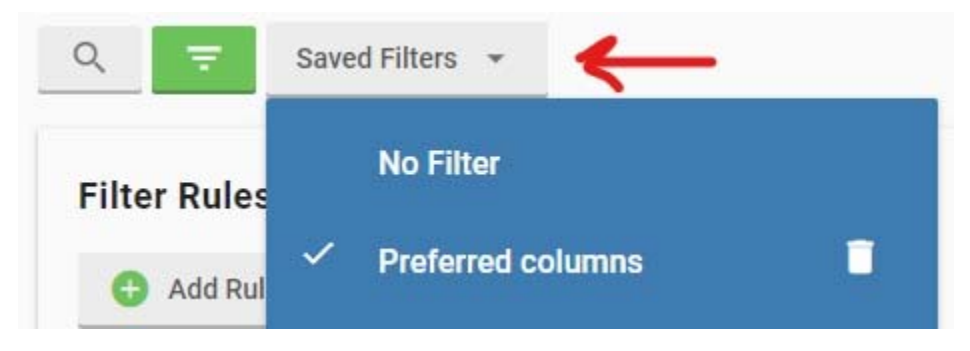

Selecting the Filter Menu button again will close the filter screen but keep the settings you changed.

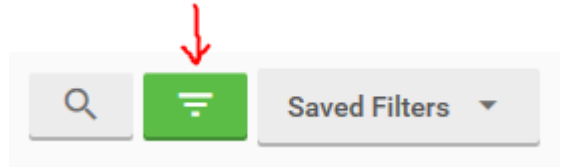

If you change the columns but don't create a saved filter, you will need to make these changes every time you come to the page. If you save the changes as a filter, the system will apply that filter.

## Sorting by Renewal Date

To sort by date, simply click on the column header "Renewal Date" set up previously.

| V            |
|--------------|
| RENEWAL DATE |
|              |

You can change the sorting by clicking again, and turn off the filter by pressing the header a third time. Please note you may only submit a renewal up to 60 days before the renewal date.

## Resetting the display of a page

To reset your page back to the default, select the "Saved Filters" button.

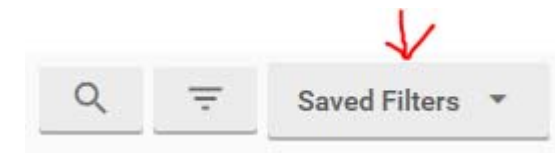

Next, choose the "No Filter" option.

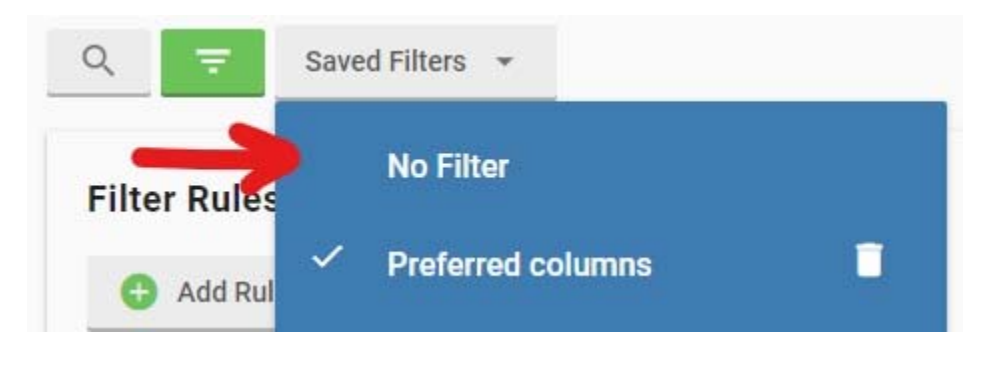